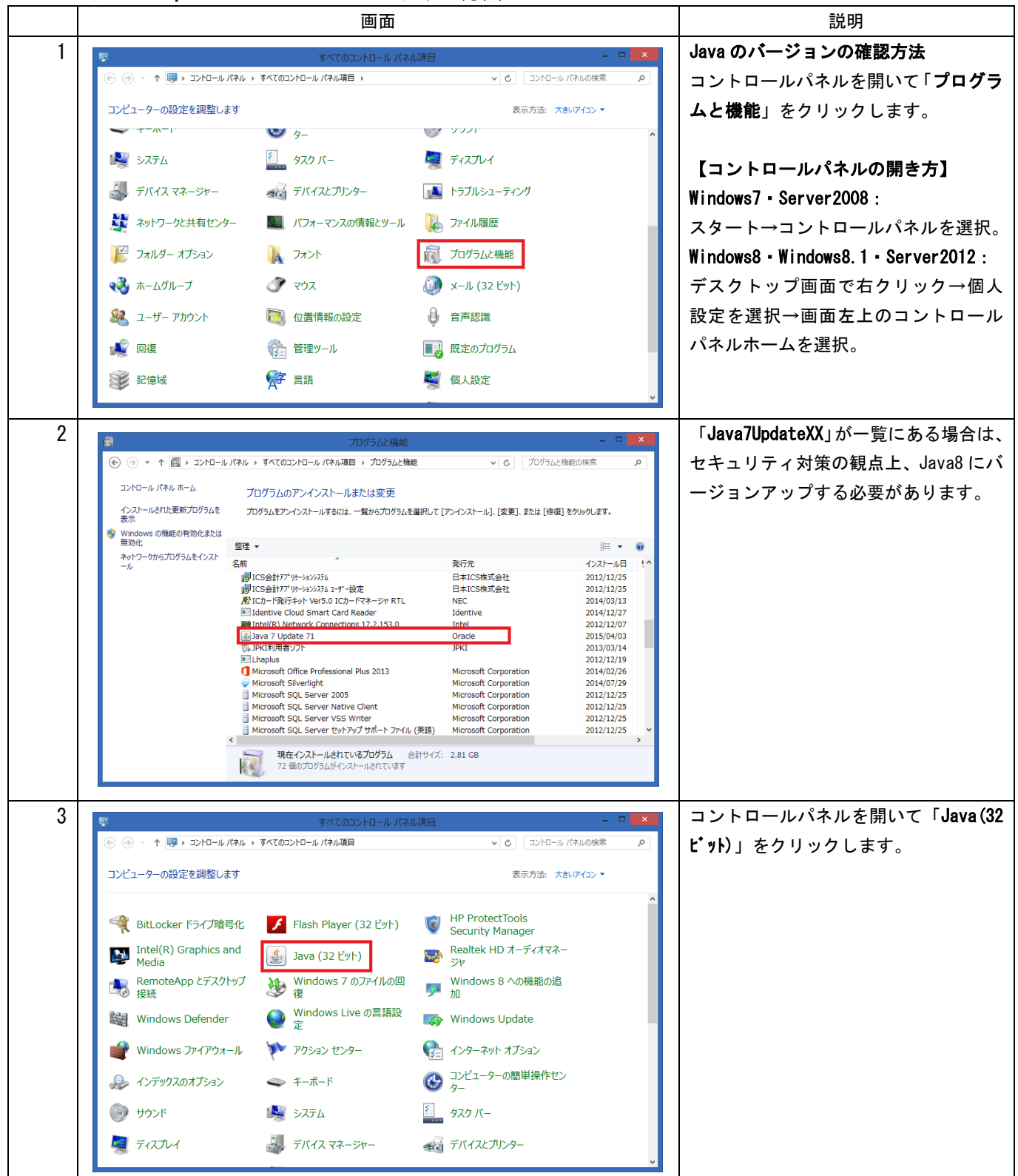

## JavaX から Java8Update51 へのバージョンアップ方法

| 4 | 📓 Javaコントロール・パネル - 🗆 💌                                                                                                    | 更新タブの画面下部にある「 <b>今すぐ更</b>  |
|---|----------------------------------------------------------------------------------------------------|----------------------------|
|   | 一般 更新 Java セキュリティ 詳細                                                                                                    | <b>新</b> 」をクリックします。        |
|   | Java Updateメカニズムを使用すれば、最新版のJavaブラットフォームを確実に入手することができます。以下のオブションを設定することで、最新版の取得方法や適用方法に関する<br>処理を制御することができます。                             |                            |
|   | 通知: ダウンロード前 🗸                                                                                                    |                            |
|   | ✓更新を自動的にチェック 拡張(D)                                                                                                    |                            |
|   | Java Updateは少なくとも週に1回、日曜日の2000に最新版を確認します。 更新が推<br>奨される場合はシステム・タスクバーの通知領域にアイコンが表示されるので、カーソルをアイ<br>コン上に移動して状況を確認します。最新版がダウンロードされる前に通知されます。 |                            |
|   | 通常、更新はリリースされてから1か月以内に通知されます。ただし、更新がクリティカルと見<br>なされる場合は、リリースされてから1週間以内に通知されます。                                                            |                            |
|   |                                                                                                    |                            |
|   |                                                                                                    |                            |
|   |                                                                                                    |                            |
|   |                                                                                                    |                            |
|   |                                                                                                    |                            |
|   |                                                                                                    |                            |
|   | Java Updateが最後に実行されたのは15/04/04の844です。<br>今すぐ更新( <u>U)</u>                                                                                |                            |
|   | <b>OK 取消</b> 適用(A)                                                                                                    |                            |
| 5 |                                                                                                    |                            |
|   |                                                                                                    |                            |
|   | (の)ロクラムにこのコンビューターへの変更を計可しますか?                                                                                                    |                            |
|   | プログラム名: Java Auto Updater                                                                                                    |                            |
|   | ですことでは<br>確認済みの発行元: Oracle America, Inc.<br>ファイルの入手先: このコンピューター上のハードドライブ                                                                 |                            |
|   |                                                                                                    |                            |
|   |                                                                                                    |                            |
|   | <u>これらの通知を表示するタイミングを変更する</u>                                                                                                    |                            |
| 6 | Java Update - 更新を利用可能 🛛 – 🗆 🔽                                                                                                    | 「 <b>インストール</b> 」をクリックします。 |
|   | Java Update利用可能                                                                                                    |                            |
|   | Java 8 Update 45をインストールする準備が整いました。<br>更新をインストールすると、Javaの前のパージョンがアンイ                                                                      |                            |
|   | シストールされる場合があります。続行するには、インスト<br>ール・ボタンをクリックしてください?                                                                                        |                            |
|   | lava                                                                                                    |                            |
|   |                                                                                                    |                            |
|   | ● 「「」<br>● 「「」<br>● 「」                                                                                                    |                            |
|   |                                                                                                    |                            |
| 7 |                                                                                                    | 「インストール」をクリック」ます           |
| / |                                                                                                    |                            |
|   |                                                                                                    |                            |
|   | Javaへようこそ                                                                                                    |                            |
|   | Javaを使用すると、驚くべきJavaコンテンツの世界に安全かつセキュアにアクセスできます。ビジネス・ソリュ<br>ーションから有用なユーティリティやTンタッティンメントまで、様々な分野で、Javaはあなたのインターネット休                         |                            |
|   | 験を豊かにします。                                                                                                    |                            |
|   | 注意: インストール・プロセスで個人情報が収集されることはありません。                                                                                                    |                            |
|   | <u></u>                                                                                                    |                            |
|   | □ 宛先フォルダを変更する 取消 「インストール①>」                                                                                                    |                            |
|   |                                                                                                    |                            |

| 8  | Javaセットアップ - プログラムの終了       ×         ションロン       ORACLE         プログラムを終了して続行       リストされているプログラムは現在」avaを使用しています。Javaファイルを更新するには、これらのプログラムを終了する必要があります。         リストされているプログラムは現在」avaを使用しています。Javaファイルを更新するには、これらのプログラムを終了する必要があります。         「Javaコントロール・パネル」         体業データを保存してください。次に、「プログラムを終了して続行」をクリックしてください。         後で       プログラムを終了して続行                                                                                                    | 『プログラムを終了して続行』画面が表<br>示されます。<br>Java コントロールパネルを閉じて、<br>「 <b>プログラムを終了して続行</b> 」をクリッ<br>クします。 |
|----|----------------------------------------------------------------------------------------------------|---------------------------------------------------------------------------------------------|
| 9  | Javaセットアップ - プログラムの終了         ×                                                                                                    | 「 <b>OK</b> 」をクリックします。                                                                      |
| 10 | ►<br>►<br>►<br>►<br>►<br>►<br>►<br>►<br>►<br>►                                                                                                    | 「 <b>閉じる</b> 」をクリックします。<br>Java のバージョン確認画面が表示され<br>た場合は、右上の「×」ボタンで閉じて<br>ください。              |
| 11 | Avaコントロール・パネル     ・     ・     ・     ・     ・     ・     ・     ・     ・     ・     ・     ・     ・     ・     ・     ・     ・     ・     ・     ・     ・     ・     ・     ・     ・     ・     ・     ・     ・     ・     ・     ・     ・     ・     ・     ・     ・     ・     ・     ・     ・     ・     ・     ・     ・     ・     ・     ・     ・     ・     ・     ・     ・     ・     ・     ・     ・     ・     ・     ・     ・     ・     ・     ・     ・     ・     ・     ・     ・     ・     ・     ・     ・     ・     ・     ・     ・     ・     ・     ・     ・     ・     ・     ・     ・     ・     ・     ・     ・     ・     ・     ・     ・     ・     ・     ・     ・     ・     ・     ・     ・     ・     ・     ・     ・     ・     ・     ・     ・     ・     ・     ・     ・     ・     ・     ・     ・     ・     ・     ・     ・     ・     ・     ・     ・     ・     ・     ・     ・     ・     ・     ・     ・     ・     ・     ・     ・     ・     ・     ・     ・     ・     ・     ・     ・     ・     ・     ・     ・     ・     ・     ・     ・     ・     ・     ・     ・     ・     ・     ・     ・     ・     ・     ・     ・     ・     ・     ・     ・     ・     ・     ・     ・     ・     ・     ・     ・     ・     ・     ・     ・     ・     ・     ・     ・     ・     ・     ・     ・     ・     ・     ・     ・     ・     ・     ・     ・     ・     ・     ・     ・     ・     ・     ・     ・     ・     ・     ・     ・     ・     ・     ・     ・     ・     ・     ・     ・     ・     ・     ・     ・     ・     ・     ・     ・     ・     ・     ・     ・     ・     ・     ・     ・     ・     ・     ・     ・     ・     ・     ・     ・     ・     ・     ・     ・     ・     ・     ・     ・     ・     ・     ・     ・     ・     ・     ・     ・     ・     ・     ・     ・     ・     ・     ・     ・     ・     ・     ・     ・     ・     ・     ・     ・     ・     ・     ・     ・     ・     ・     ・     ・     ・     ・     ・     ・     ・     ・     ・     ・     ・     ・     ・     ・     ・     ・     ・     ・     ・     ・     ・     ・     ・     ・     ・     ・     ・     ・     ・     ・     ・     ・     ・     ・     ・     ・     ・     ・     ・     ・     ・     ・     ・     ・     ・     ・     ・     ・     ・     ・     ・     ・     ・     ・     ・     ・     ・     ・ | コントロールパネルを開いて「Java(32<br>ビット)」をクリックします。<br>セキュリティタブを選択して、「サイト・<br>リストの編集」ボタンをクリックしま<br>す。   |

| 12 | <ul> <li>         例外サイト・リスト     </li> </ul>                                                                                                    | 「 <b>追加</b> 」をクリックします。             |
|----|----------------------------------------------------------------------------------------------------|------------------------------------|
|    | 次に示すサイトから起動されたアプリケーションは該当するセキュリティ・プロンプトの後に実行を許可されます。                                                                                                    |                                    |
|    | 「「追加」をクリックすると、アイテムがこのリストに追加されます。                                                                                                    |                                    |
|    |                                                                                                    |                                    |
|    |                                                                                                    |                                    |
|    |                                                                                                    |                                    |
|    |                                                                                                    |                                    |
|    |                                                                                                    |                                    |
|    | <u> 適加(A)</u><br>「形形(R)<br>「「「「」」」」」」<br>「「「」」」」<br>「「」」」<br>「」」<br>「」<br>「」<br>「」<br>「」<br>「」<br>「」<br>「」<br>「」<br>「」<br>「」 「」<br>「」 「」<br>「」 「」<br>「」 」<br>「」 」<br>「 」 「」 」 」<br>「 」 「」 」 」 」 |                                    |
|    | ーー RECALLMAGEON TO BEIMAR CALLY AVACATALY 。<br>可能な場合はHTTPSサイトを使用することをお薦めします。                                                                                                    |                                    |
|    | OK 取消                                                                                                    |                                    |
| 13 |                                                                                                    | https://www.portal.eltax.jp/apa/ と |
|    | ● 例外サイト・リスト ▲                                                                                                    | <br>入力して「 <b>OK</b> 」をクリックします。     |
|    | 次に示すサイトから起動されたアプリケーションは該当するセキュリティ・プロンプトの後に実行を許可されます。                                                                                                    |                                    |
|    | 場所<br>Man (immediate the information                                                                                                    |                                    |
|    | https://www.portai.eirax.jp/apa/                                                                                                    |                                    |
|    |                                                                                                    |                                    |
|    |                                                                                                    |                                    |
|    |                                                                                                    |                                    |
|    |                                                                                                    |                                    |
|    | 2500(A) 1000(A) 1000(A) ビキュリティ・リスクと見なされます。                                                                                                    |                                    |
|    | り配は場合はHITSリイトを定用することをの問題のします。                                                                                                    |                                    |
|    | OK 取消                                                                                                    |                                    |
| 1/ |                                                                                                    |                                    |
|    |                                                                                                    |                                    |
|    |                                                                                                    |                                    |
|    |                                                                                                    | 以上でハーションアッフと設定は完了                  |
|    | 例外サイトリストにないアガリケーションのセキュリティーズリ                                                                                                    | です。                                |
|    |                                                                                                    |                                    |
|    | 証明月書が失効していないことを確認できる場合にかぎり、信頼できる認証L局の証明月書により識別<br>されるJavaアプリケーションのみ実行を許可されます。                                                                                                    |                                    |
|    | ● 斎(H)                                                                                                    |                                    |
|    | 記録目書の失効ステータスを確認できない場合でも、信頼できる認証局の証明書により識別され<br>ストレップリケーションは生活会なコン場合でも、信頼できる認証局の証明書により識別され                                                                                                    |                                    |
|    |                                                                                                    |                                    |
|    |                                                                                                    |                                    |
|    | 例外サイト・リスト<br>次に示すサイトから起動されたアプリケーションは該当するセキュリティ・プロンプトのが多に実行を許可されま                                                                                                    |                                    |
|    | Intps://www.portal.eltax.jp/apa/                                                                                                    |                                    |
|    | ▼ 「サイトリストの編集(S)」                                                                                                    |                                    |
|    | セキュリティ・プロンプトの復元(B) 証明書の管理(M)_                                                                                                    |                                    |
|    |                                                                                                    |                                    |
|    |                                                                                                    |                                    |
|    | OK 取消 適用(A)                                                                                                    |                                    |